## マスク着用検知設定を外す方法

- 1. 端末が起動している状態で、画面を タップし、長押しします。
- 以下の画面の中から、一番下の
  「マスク着用検知有効」 有効>をタップ します。

| 屋内 > |
|------|
| 通常 > |
| 自動>  |
| 3 >  |
| 90 > |
| 60 > |
| >    |
| 有効 〉 |
|      |

- 4. 一番上のマスク着用検出をタップし、 Off(緑を消す)にします。
- 5. 一番上の<マスク着用顔検出を押しま す。前の画面に戻ります。(設定は完了 します)
- 6. 一番上の ←〕メニュー を押して、測 定画面に戻ります。(全て完了となり ます)

| マスク着用顏検出         |      |
|------------------|------|
| (マスク着用&非着用)1:N閾値 | 70 > |
| 対策               | なし>  |
| 顧未遮蔽割合によるマスク着用検知 |      |